# Debugging on Perlmutter

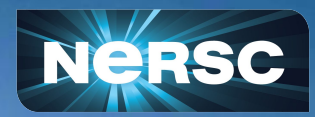

NERSC New User Training Feb 16, 2024 Justin Cook Programming Environments and Models

## **Debugging on Perlmutter**

- Traditional parallel programming debuggers
  - DDT
  - TotalView
- Task-based debuggers with parallel programming extensions
  - atp + stat
  - o gdb
  - valgrind
  - Ilvm sanitizers
- More options available:
  - https://docs.nersc.gov/tools/debug/

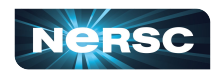

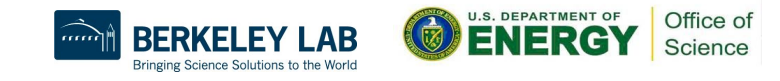

### **Best Practices**

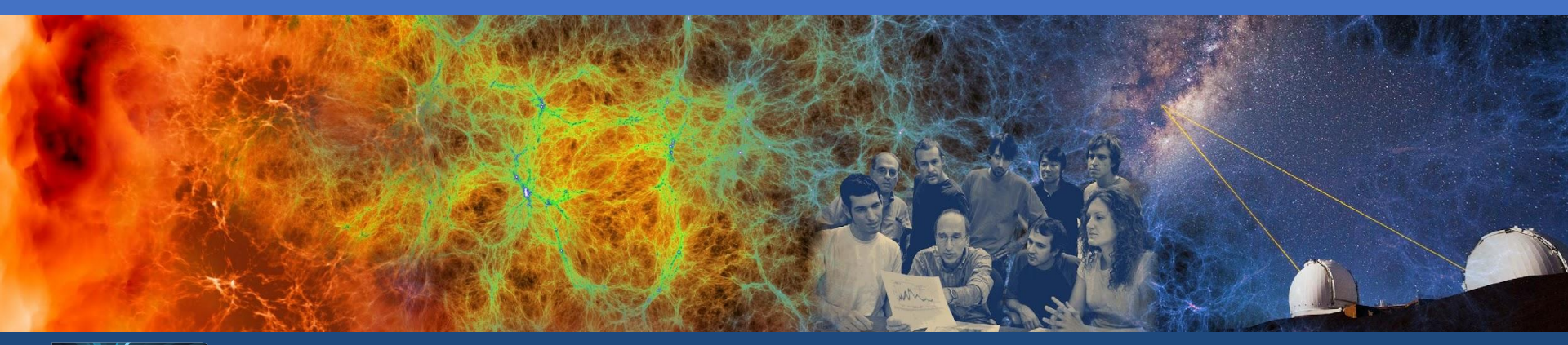

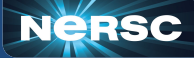

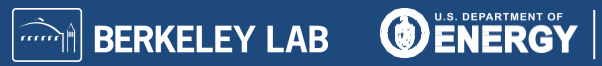

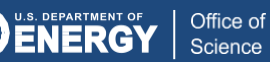

#### Setup a remote desktop connection

- Traditional x11 forwarding over ssh is slow
  - https://en.wikipedia.org/wiki/X\_Window\_System#Remote\_desktop
- We recommend using NoMachine to improve the performance of this workflow
  - Download: <u>https://www.nomachine.com/</u>
  - Setup: <u>https://docs.nersc.gov/connect/nx/</u>
- Alternatively, the GUI debuggers have remote clients that can be used
- Check out sshproxy
  - o <u>https://docs.nersc.gov/connect/mfa/#sshproxy</u>

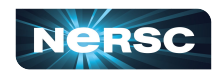

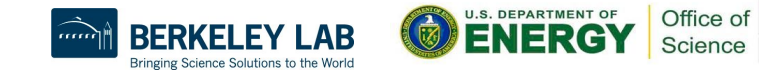

# Allow the creation of core files

#### Core dump - Wikipedia

- File containing the state of memory when a program crashed
- Common input for some debuggers

```
$ ulimit -c unlimited
$ export MPICH_ABORT_ON_ERROR=1
$ export CUDA_ENABLE_COREDUMP_ON_EXCEPTION=1
```

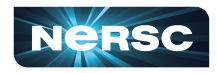

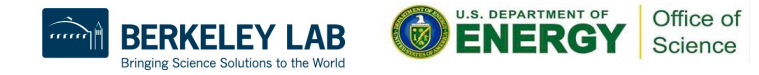

# Compile your program

- Generate debugging data and disable compiler optimizations
- C, Fortran
  - 'g' for adding debugging symbols
  - 'O0' (oh-zero) to disable optimizations
- CUDA
  - 'G' for device debugging
  - 'cudart shared' for memory debugging

```
$ cc -g -00 -o program program.c
$ ftn -g -00 -o program program.f90
$ nvcc -g -00 -G -o program program.cu
```

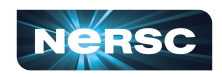

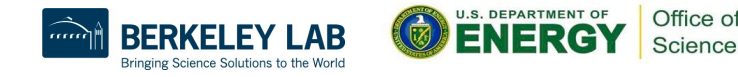

# Allocating nodes for debugging

- Quality of Service (QoS)
  - Interactive: high priority, 4 hours max, 4 nodes max
- Constraints:
  - CPU: Allocate only CPU nodes
  - GPU: Allocate only GPU nodes
- Account
  - Add '\_g' to project name for GPU Nodes

```
$ salloc --nodes=1 --qos=interactive --constraint=cpu --acount=mxxxx
```

```
$ salloc --nodes=1 --qos=interactive --constraint=gpu --acount=mxxxx_g --gpus=4
```

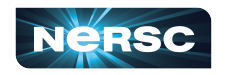

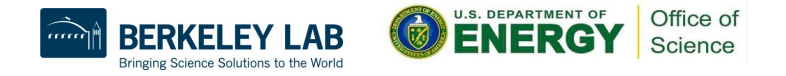

# A note on HPE / Cray tools

- Make use of a Common Tools Interface (cti)
- <u>https://cpe.ext.hpe.com/docs/debugging-tools/index.html#</u> <u>cti-common-tools-interface</u>
- May require some additional setup
  - \$ module load cray-cti
  - \$ module load <cray product>
  - \$ export CTI\_WLM\_IMPL=slurm

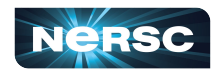

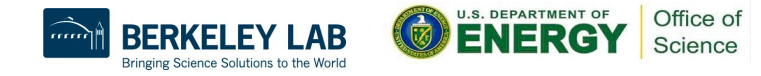

# Getting started with DDT

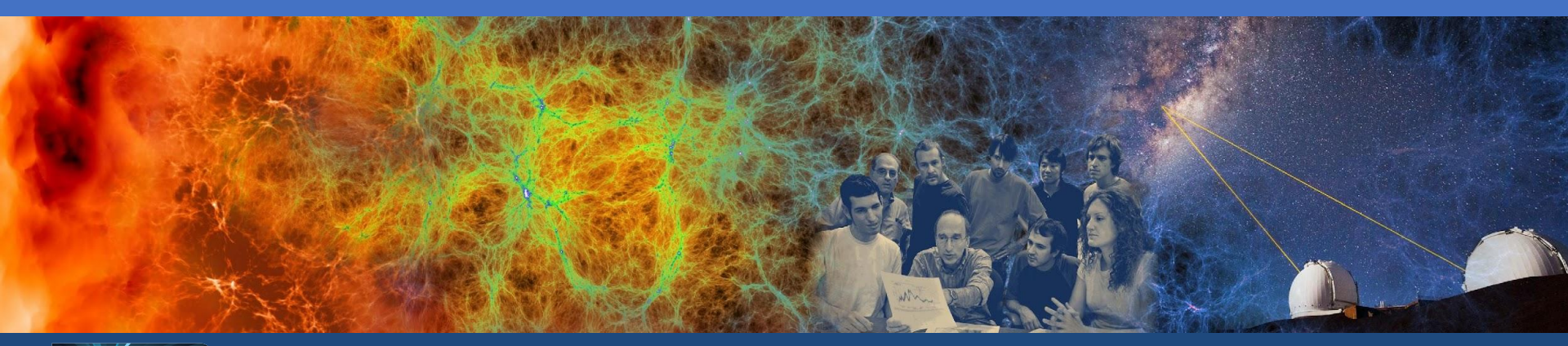

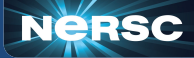

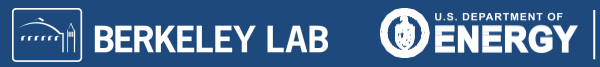

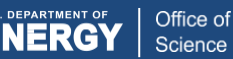

## Debugging with DDT (Distributed Debugging Tool)

- Developed by Linaro
  - Linaro Forge Suite (<u>https://www.linaroforge.com/</u>)
- Supports core languages: C/C++, Fortran, Python
- Supports several parallel programming models:
   MPI, OpenACC, OpenMP, CUDA, ROCM, CAF, UPC
- Documentation
  - Linaro: <u>https://docs.linaroforge.com/latest/html/forge/index.html</u>
  - NERSC: <u>https://docs.nersc.gov/tools/debug/ddt</u>

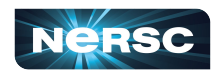

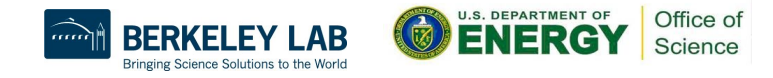

#### Usage

- Load the forge module
- Compile your program
- Allocate your compute nodes
- Run ddt
  - Run your program
  - Attach to an already running program

```
$ module load forge
$ ftn -g -00 -o program program.f90
$ salloc -N1 -q interactive -C cpu [options]
$ ddt [./program]
```

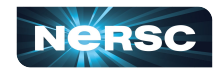

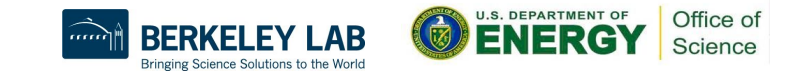

| <u>File</u> Edit V                                                 | liew                  | Control      | Tools   | Window | Help                                                                                                    |
|--------------------------------------------------------------------|-----------------------|--------------|---------|--------|----------------------------------------------------------------------------------------------------|
| Lir<br>Fo                                                          | na<br>org             | ro<br>ge     |         |        |                                                                                                    |
| ్×                                                                 | I                     | Linar<br>DD1 | το<br>Γ |        | RUN<br>Run and debug a program.<br>ATTACH<br>Attach to an already running program.<br>OPEN CORE<br>Open a core file from a previous run. |
| æ                                                                  | I                     | Linar<br>MAI | 00      |        | MANUAL LAUNCH (ADVANCED)<br>Manually launch the backend yourself.<br>OPTIONS<br>Remote Launch:                                           |
| Get trial licence<br>Support<br>linaroforge.com<br>Licence Serial: | <u>e</u><br>1<br>1724 | 18 ?         |         |        | QUIT                                                                                                    |

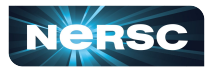

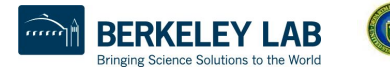

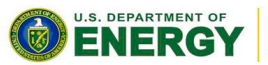

Office of Science

| reppileation.   | Application: /pscratch/sd/e/elvis/debugging/jacobi_mpi |                                           |          |  |                    |  |  |
|-----------------|--------------------------------------------------------|-------------------------------------------|----------|--|--------------------|--|--|
| Application:    | /pscratch/sd                                           | /pscratch/sd/e/elvis/debugging/jacobi_mpi |          |  |                    |  |  |
| Arguments:      |                                                        |                                           |          |  |                    |  |  |
| stdin file:     |                                                        |                                           |          |  | -                  |  |  |
| Working Dire    | ctory:                                                 |                                           |          |  | -                  |  |  |
| ✓ MPI: 24 p     | MPI: 24 processes, SLURM (generic)                     |                                           |          |  |                    |  |  |
| Number of Pr    | ocesses: 2                                             | 24 🌲                                      |          |  |                    |  |  |
| Processes       | s per Node                                             |                                           |          |  |                    |  |  |
| mplementatio    | on: SLURM (g                                           | eneric) Chan                              | ie       |  |                    |  |  |
| srun argumer    | its                                                    |                                           | <b>,</b> |  |                    |  |  |
| OpenMP          |                                                        |                                           |          |  |                    |  |  |
| CUDA            |                                                        |                                           |          |  |                    |  |  |
| CUDA            |                                                        |                                           |          |  |                    |  |  |
| Memory          | Debugging                                              |                                           |          |  |                    |  |  |
| Memory Submit t | Debugging<br>o Queue                                   |                                           |          |  | Parameters         |  |  |
| Memory Submit t | Debugging<br>o Queue<br>t Variables: no                | ne                                        |          |  | Parameters Details |  |  |

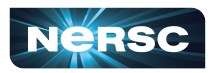

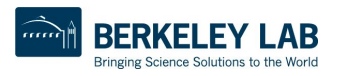

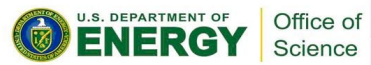

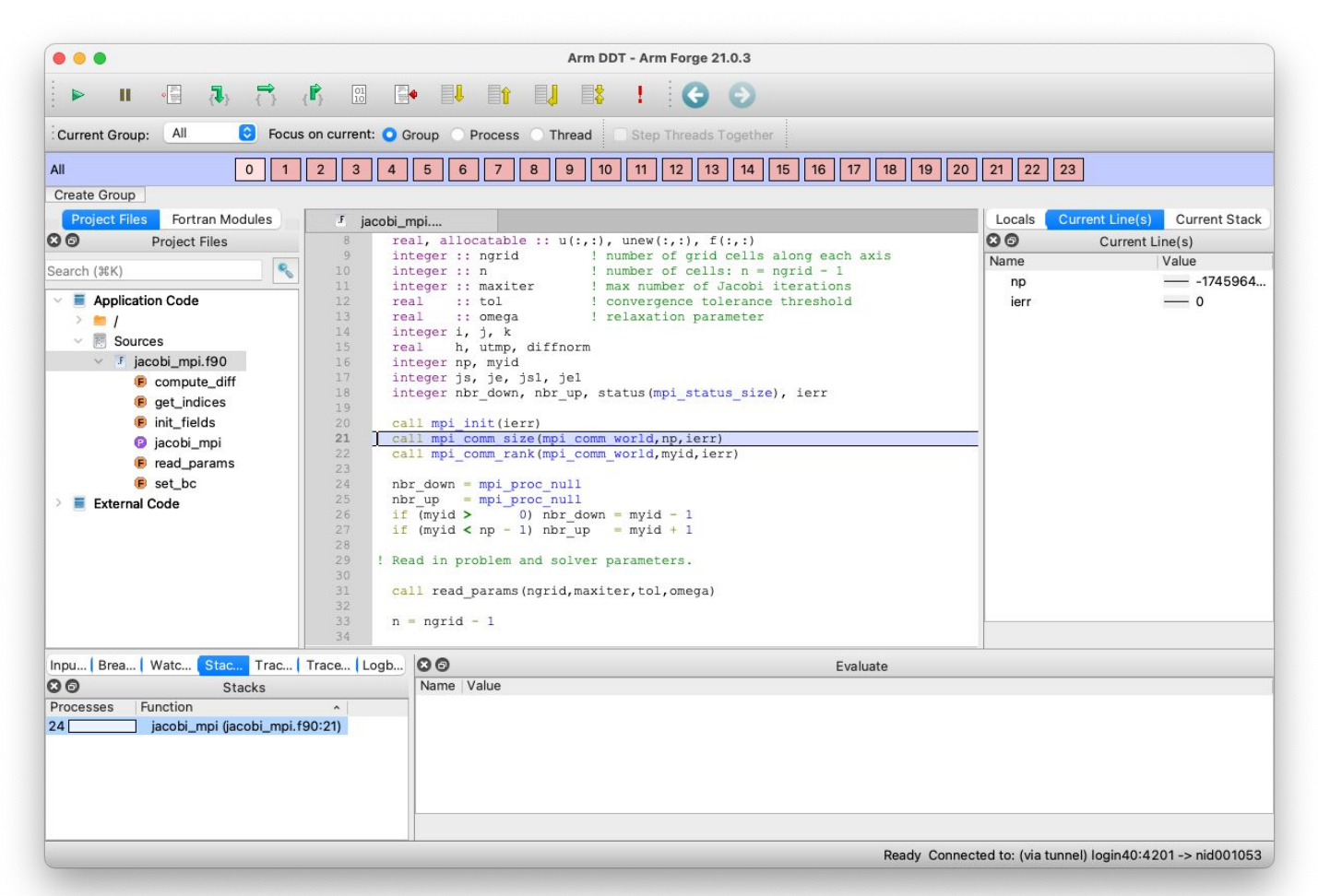

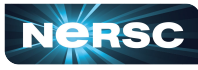

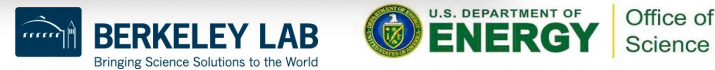

#### Reverse connection using the remote client

- Download the remote client
  - https://www.linaroforge.com/downloadForge/
- Configure your remote launcher settings
- Connect to Perlmutter
- Setup your reverse connection
  - <u>https://docs.nersc.gov/tools/debug/ddt/#reverse-connect-using-re</u> <u>mote-client</u>

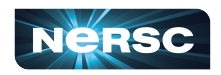

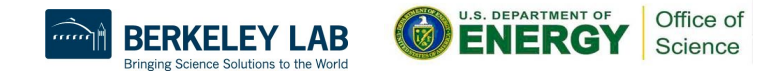

## Getting started with TotalView

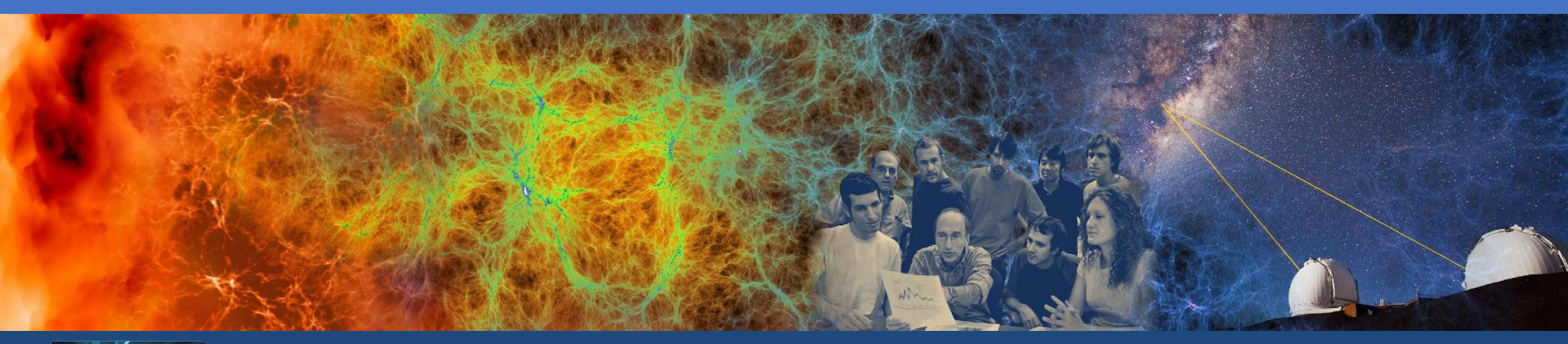

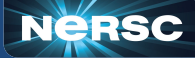

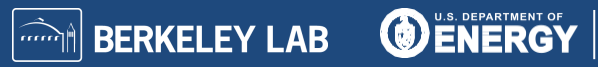

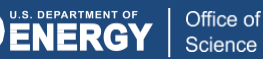

### Debugging with TotalView

- Developed by Perforce
  - TotalView (<u>https://totalview.io/</u>)
- Supports core languages: C/C++, Fortran, Python
- Supports several parallel programming models
   MPI, OpenMP, CUDA, ROCM
- Documentation
  - Perforce: <u>https://help.totalview.io/</u>
  - NERSC: <u>https://docs.nersc.gov/tools/debug/totalview/</u>

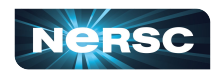

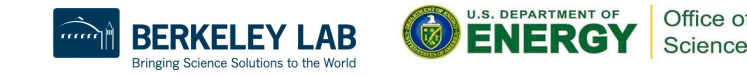

#### Usage

- Load the totalview module
- Compile your program
- Allocate your compute nodes
- Run totalview
  - Run your program
  - Attach to an already running program

```
$ module load totalview
$ ftn -g -00 -o program program.f90
$ salloc -N1 -q interactive -C cpu [options]
$ totalview [srun -a <srun args> ./program]
```

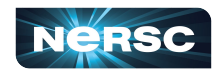

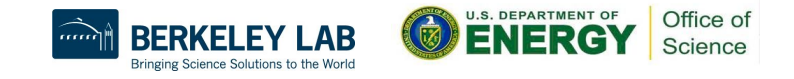

| Group (Control)                              | 신 또 / ( · · · · · · · · · · · · · · · · · ·                                                              |                                                        |
|----------------------------------------------|----------------------------------------------------------------------------------------------------|--------------------------------------------------------|
| cesses & Th × _ookup File or Fu × Docu       | . × Start Page × di debug state × jacobi mpi.190 ×                                                       | Call Stack ×                                           |
|                                              | 1 program jacobi_mpi                                                                                     | v                                                      |
| scription #P #T ¥ Members                    | 2<br>3 ! Solve $[(d/dx)2 + (d/dy)2] u(x,y) = f(x,y)$ for $u(x,y)$ in a rectangular                       | (EX) iacobi mpi                                        |
| srun (S3) 1 1 p1                             | 4   domain: 0 < x < 1 and 0 < y < 1.                                                                     |                                                        |
| ▼ 📕 R 1 1 p1                                 | 7 include 'mpif.h'                                                                                       | Physical and a set                                     |
| ▼ < 1 4 p1.1-4                               | 9 integer :: ngrid 1 number of grid cells along each axis                                                | iioc_start_main                                        |
| 1 1 pl.1                                     | 11 integer :: maxiter   max number of Jacobi iterations                                                  | start                                                  |
| 1 1 p1.2                                     | 13 real :: omega   relaxation parameter                                                                  |                                                        |
| 1 1 p1.3                                     | 15 real h, utmp, diffnorm<br>16 integer np, mvid                                                         |                                                        |
| 1 1 pl.4                                     | 17 integer js, je, js1, je1<br>18 integer nbr_down, nbr_up, status(mpi_status_size), ierr                | Function jacobi_mpi                                    |
| jacobi_mp 12 12 0-11                         | 19<br>20 call mpi_init(ierr)                                                                             | Source //dobal/cscratch1/sd/wvang/debugging/iacobi_mpi |
| Br 12 12 0-11                                | <pre>21 call mpi_comm_size(mpi_comm_world,np,ierr) 22 call mpi_comm_rank(mpi_comm_world,myid,ierr)</pre> | Local Variables ×                                      |
| ▼ ja 12 12 0-11.1                            | 23<br>24 nbr_down = mpi_proc_null                                                                        | Name Type Value                                        |
| 1 1 0.1                                      | 25 nbr_up = mpi_proc_null<br>26 if (myid > 0) nbr_down = myid - 1                                        | ierr INTEGER*4 -1427058742 (0xaaf0cfca)                |
|                                              | 27 if (myid < np - 1) nbr_up = myid + 1<br>28                                                            | nbr_up INTEGER*4 0 (0x0000000)                         |
|                                              | 29 ! Read in problem and solver parameters.                                                              | nbr_down INTEGER*4 1 (0x0000001)                       |
| ct process or thread attributes to group by: | 31 call read_params(ngrid,maxiter,tol,omega)<br>32                                                       | je1 INTEGER*4 0 (0x0000000)                            |
| Control Group                                | 33 n = ngrid - 1<br>34                                                                                   | js1 INTEGER*4 0 (0x0000000)                            |
| Share Group                                  | 35 ! j-loop start and ending indices<br>36                                                               | je INTEGER*4 0 (0x0000000)                             |
| Hostname                                     | <pre>37 call get_indices(js,je,js1,je1,n) 38</pre>                                                       | js INTEGER*4 0 (0x0000000)                             |
| Process State                                | 39   Allocate memory for arrays.                                                                         | myid INTEGER*4 0 (0x00000000)                          |
| ↑ つ ↓                                        | Data View * Command Line * Logger *                                                                      | np INTEGER*4 10922 (0x00002aaa)                        |
|                                              | Name Type Thread ID Value                                                                                | diffnorm REAL*4 0                                      |
| n Points 🗶 Replay Bookmarks 🗶                | [Add New Expression]                                                                                     | utmp REAL*4 0                                          |
| PC File Line                                 |                                                                                                    | h REAL*4 0                                             |
|                                              |                                                                                                    | k INTEGER*4 0 (0x0000000)                              |
|                                              |                                                                                                    | j INTEGER*4 10922 (0x00002aaa)                         |
|                                              |                                                                                                    | i INTEGER*4 1 (0x0000001)                              |
|                                              |                                                                                                    | omega REAL*4 0                                         |
|                                              |                                                                                                    | tol REAL*4 0                                           |
|                                              |                                                                                                    | maxiter INTEGER*4 0 (0x00000000)                       |

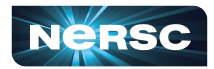

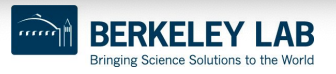

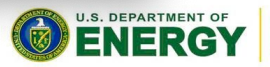

Office of Science

#### Reverse connection using the remote client

- Download the remote client
  - https://totalview.io/downloads
- Setup your remote connection
  - https://docs.nersc.gov/tools/debug/totalview/#remote-connections
- Connect to Perlmutter
- Start a remote connection
  - <u>https://docs.nersc.gov/tools/debug/totalview/#starting-a-job-with-t</u> <u>otalview</u>

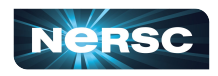

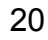

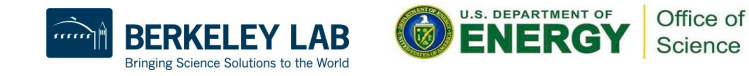

# Notes on gdb

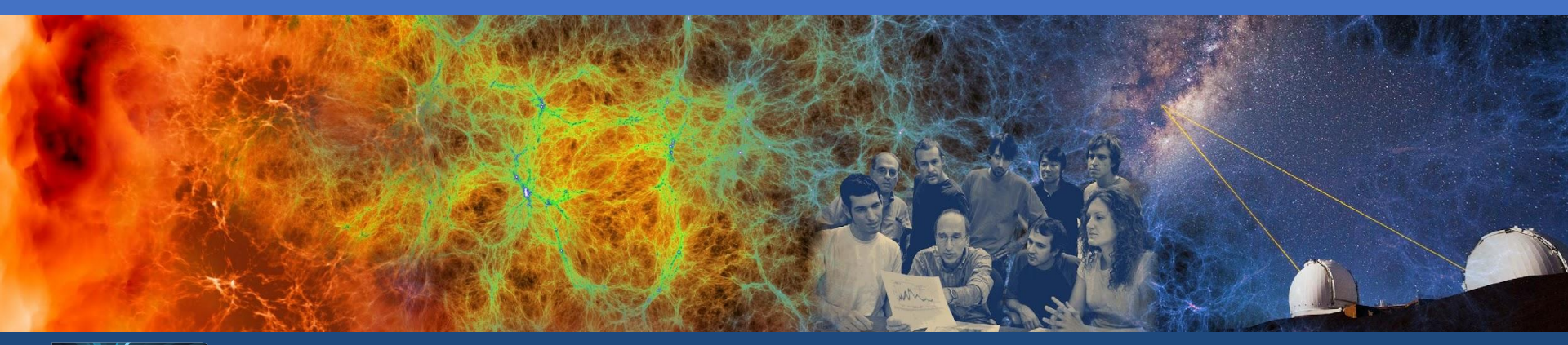

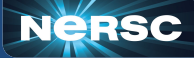

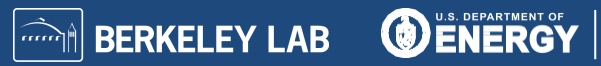

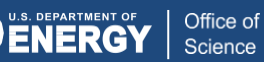

## Debugging with gdb (GNU Debugger)

- Text-based, open source software
  - https://www.sourceware.org/gdb/
- Supports core languages: C/C++, Fortran
- Traditionally a serial program debugger

22

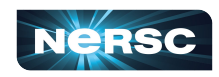

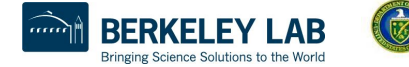

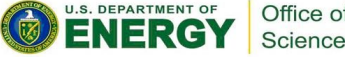

#### cuda-gdb

- Open source software developed by nvidia
  - https://docs.nvidia.com/cuda/cuda-gdb/index.html
- Supports CUDA only

```
$ module load cudatoolkit
```

```
$ cuda-gdb --help
```

```
$ cuda-gdb
```

```
(cuda-gdb) help
```

```
(cuda-gdb) help cuda
```

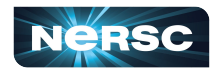

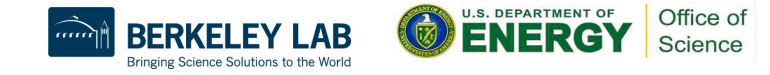

### gdb4hpc

- Developed by HPE
  - https://cpe.ext.hpe.com/docs/debugging-tools/index.html#gdb4hpc
  - https://docs.nersc.gov/tools/debug/gdb4hpc\_ccdb
- Support more in-line with parallel debuggers like DDT (kokkos + raja)
- Comparative debugging support
  - \$ module load gdb4hpc
  - \$ man gdb4hpc
  - \$ salloc [options]
  - \$ gdb4hpc --help
  - \$ gdb4hpc
  - dbg all> help
  - dbg all> help launch

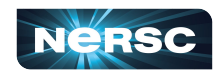

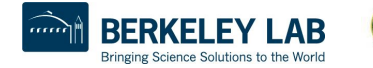

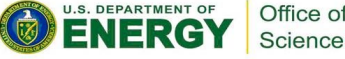

#### Using gdb4hpc

```
dbg all> launch $pset{8} ./hello mpi
                                # Launch 'hello mpi' using 8 tasks named '$pset'
dbq all> viewset $pset
                                 # Display the PE set thus defined
Name
         Procs
pset pset{0..7}
dbq all> bt
                                 # Show where I am - the backtrace
pset{0..7}: #0 0x0000000000000000 in main at /qlobal/cscratch/sd/elvis/hello mpi.c:8
dbg all> break hello mpi.c:11
                                 # Set a breakpoint at line 11 of hello mpi.c
dbg all> continue
                                 # Run
dbq all> print myRank
                                 # Print the value of 'myRank' for all processes
pset[0]: 0
. . .
pset[7]: 7
pset[3]: 3
```

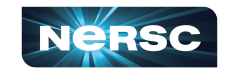

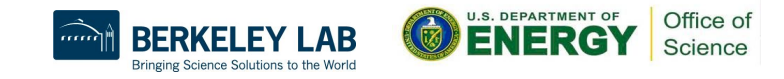

### ccdb (Cray Comparative Debugger)

- Developed by HPE
  - <u>https://cpe.ext.hpe.com/docs/debugging-tools/index.html#ccdb-cray-comparative-debugger</u>
  - https://docs.nersc.gov/tools/debug/gdb4hpc\_ccdb
- Combines gdb4hpc with a GUI to compare two programs in a debugging sessions

```
$ module load cray-ccdb
```

```
$ man ccdb
```

```
$ ccdb --help
```

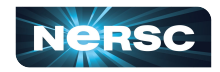

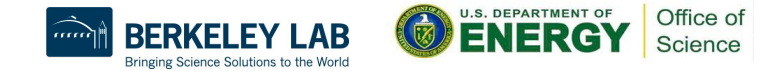

| ○ ○ ○ X CCDB Assertion Script |                               |                         |      |               |                   |         |                 |                 |                 |                 |    |      |                     |
|-------------------------------|-------------------------------|-------------------------|------|---------------|-------------------|---------|-----------------|-----------------|-----------------|-----------------|----|------|---------------------|
| ? Name: resid1                | Stop on error Start Save Scri |                         |      |               | Delete Script     |         |                 |                 |                 |                 |    | Clos | e                   |
|                               | ion-0                         | Same                    |      | Application-1 |                   |         |                 |                 |                 |                 |    |      |                     |
| Location: HPL_pdtest          |                               | c : 4'                  | 18 📕 |               | HPL_pdtest.c      | : 418   |                 |                 |                 |                 |    |      |                     |
| Variable: N                   |                               |                         | ± ■  | Ν             |                   | Ŧ       |                 |                 |                 |                 |    |      |                     |
| PE Set:                       | Арр0                          | J                       | -    |               | App1              | -       |                 |                 |                 |                 |    |      |                     |
| Decompostion:                 | compostion: Scalar            |                         |      |               | Scalar1           | -       |                 |                 |                 |                 |    |      |                     |
| Operator: == Set              | Operator: == Set Epsilon      |                         |      |               |                   |         |                 |                 |                 |                 |    |      |                     |
| Add Assert Update Assert      |                               |                         |      |               |                   |         |                 |                 |                 |                 |    |      |                     |
| Location                      |                               | Variable/<br>Expression |      |               | Results           |         | App 0<br>PE Set | App 1<br>PE Set | App 0<br>Decomp | App 1<br>Decomp | Ор | Eps  |                     |
| X Edit HPL_pdte               | est.c:418                     | resid0                  |      |               | Pass: 0 Warn: 0 F | Fail: 1 | Арр0            | App1            | Scalar0         | Scalar1         | == | е    | A                   |
| X Edit HPL_pdtest.c:418       |                               | TEST->epsil             | ĺ    |               | Pass: 1 Warn: 0 I | Fail: 0 | Арр0            | App1            | Scalar0         | Scalar1         | == | е    |                     |
| X Edit HPL_pdtest.c:418       |                               | Anorml                  |      |               | Pass: 1 Warn: 0 I | Fail: 0 | Арр0            | App1            | Scalar0         | Scalar1         | == | е    |                     |
| X Edit HPL_pdtest.c:418       |                               | Xnorml                  |      |               | Pass: 0 Warn: 0 F | Fail: 1 | Арр0            | App1            | Scalar0         | Scalar1         | == | е    |                     |
| X Edit HPL_pdte               | Edit HPL_pdtest.c:418         |                         |      |               | Pass: 1 Warn: 0   | Fail: 0 | Арр0            | App1            | Scalar0         | Scalar1         | == | е    |                     |
| X Edit HPL_pdtest.c:418       |                               | N                       |      |               | Pass: 1 Warn: 0 I | Fail: 0 | Арр0            | App1            | Scalar0         | Scalar1         | == | e    | $\overline{\nabla}$ |
|                               |                               |                         |      |               |                   |         |                 |                 |                 |                 |    |      | 7                   |

## Notes on STAT and ATP

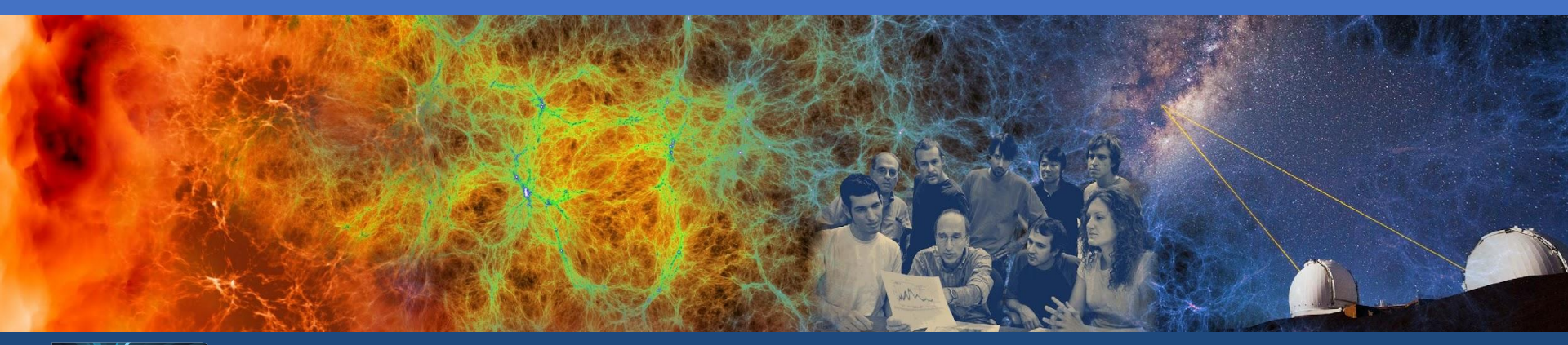

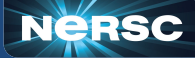

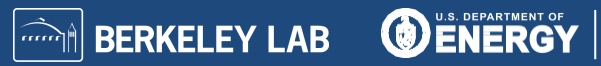

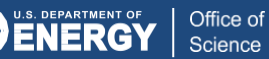

#### Debugging with STAT (Stack Trace Analysis Tool)

- Developed by HPE/Cray
  - <u>https://cpe.ext.hpe.com/docs/debugging-tools/index.html#stat-sta</u>
     <u>ck-trace-analysis-tool</u>
  - https://docs.nersc.gov/tools/debug/stat\_atp/#stat
- Attaches to a job launcher process
- Gathers and merges stack traces from all processes
- Supports MPI, threads, and cuda (using cuda-gdb)

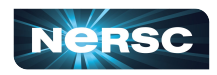

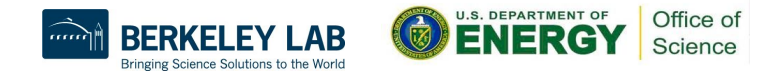

### Using STAT

```
$ module load cray-cti
$ module load cray-stat
$ export CTI_WLM_IMPL=slurm
$ srun [options] ./program
$ man intro_stat
$ stat-cl [options] <srun pid> # text-based
```

```
$ stat-gui [options] <srun pid>
```

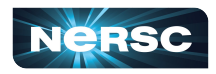

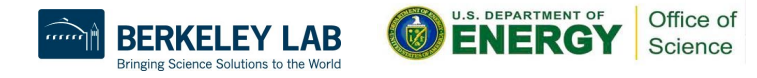

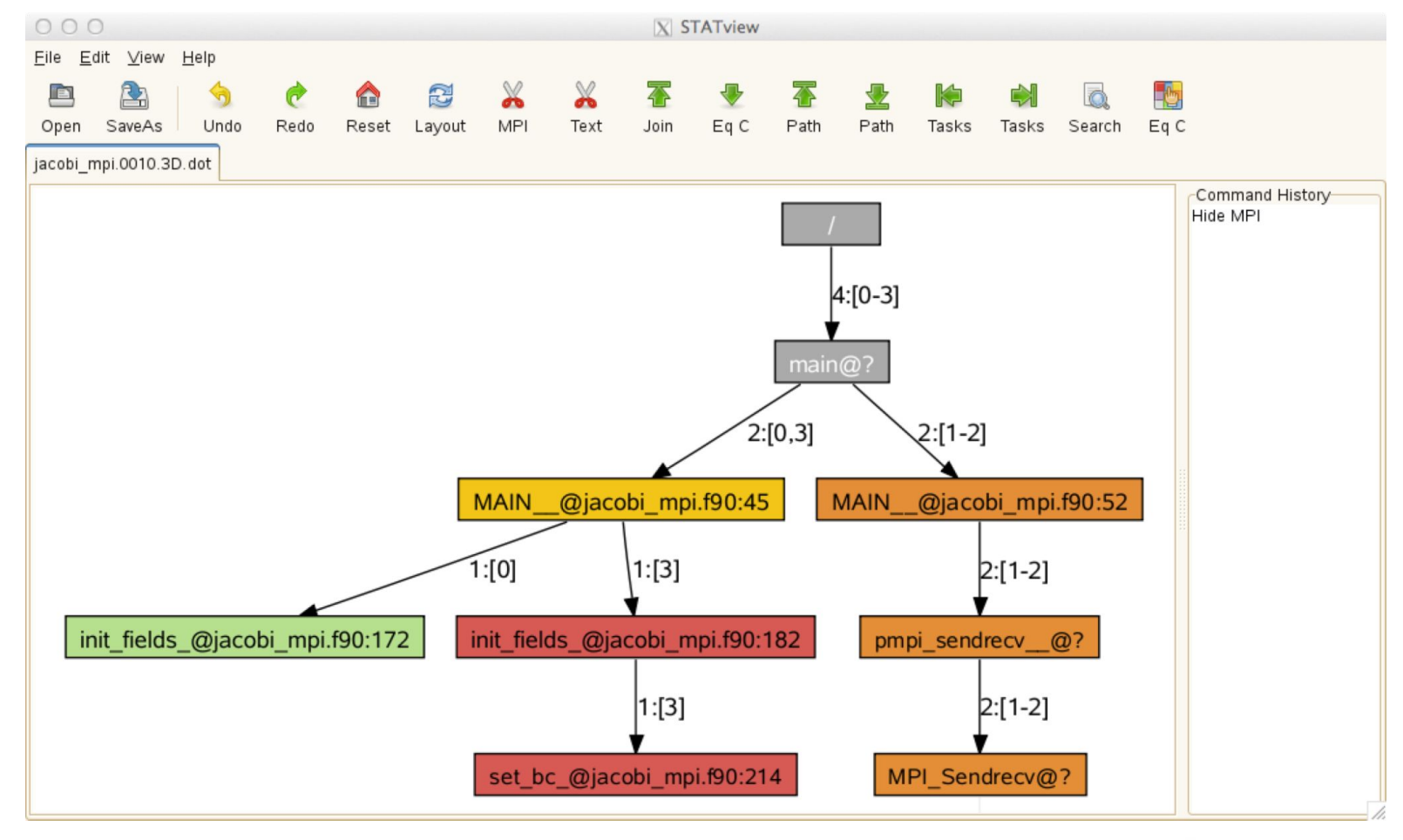

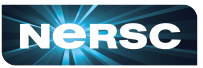

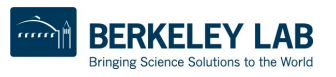

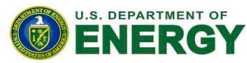

Office of

Science

Debugging with ATP (Abnormal Termination Processing)

- Developed by HPE/Cray
  - <u>https://cpe.ext.hpe.com/docs/debugging-tools/index.html#atp-abnormal-t</u> <u>ermination-processing</u>
- Signal handler that processes termination signals from your program
- Uses stat to create and view merged stack traces
- Selectively produces core files
- Supports MPI, threads, and cuda (using cuda-gdb)
- Requires compile with 'fno-backtrace' if using the GNU Fortran compiler

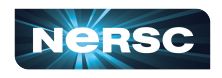

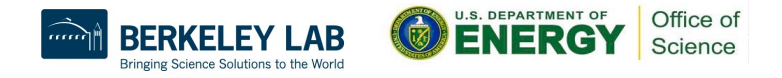

### Using ATP

module load cray-cti module load cray-stat module load atp \$ man intro atp \$ export CTI WLM IMPL=slurm \$ export ATP ENABLED=1 export ATP GDB BINARY=\$(which gdb) #optional \$ export FOR IGNORE EXCEPTIONS=true # Intel Fortran \$ srun [options] ./program <termination signal> Application 3169879 is crashing. ATP analysis proceeding... \$ stat-view atpMergedBT.dot

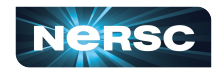

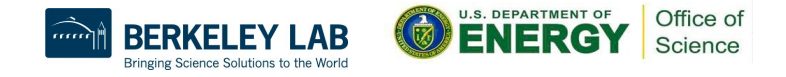

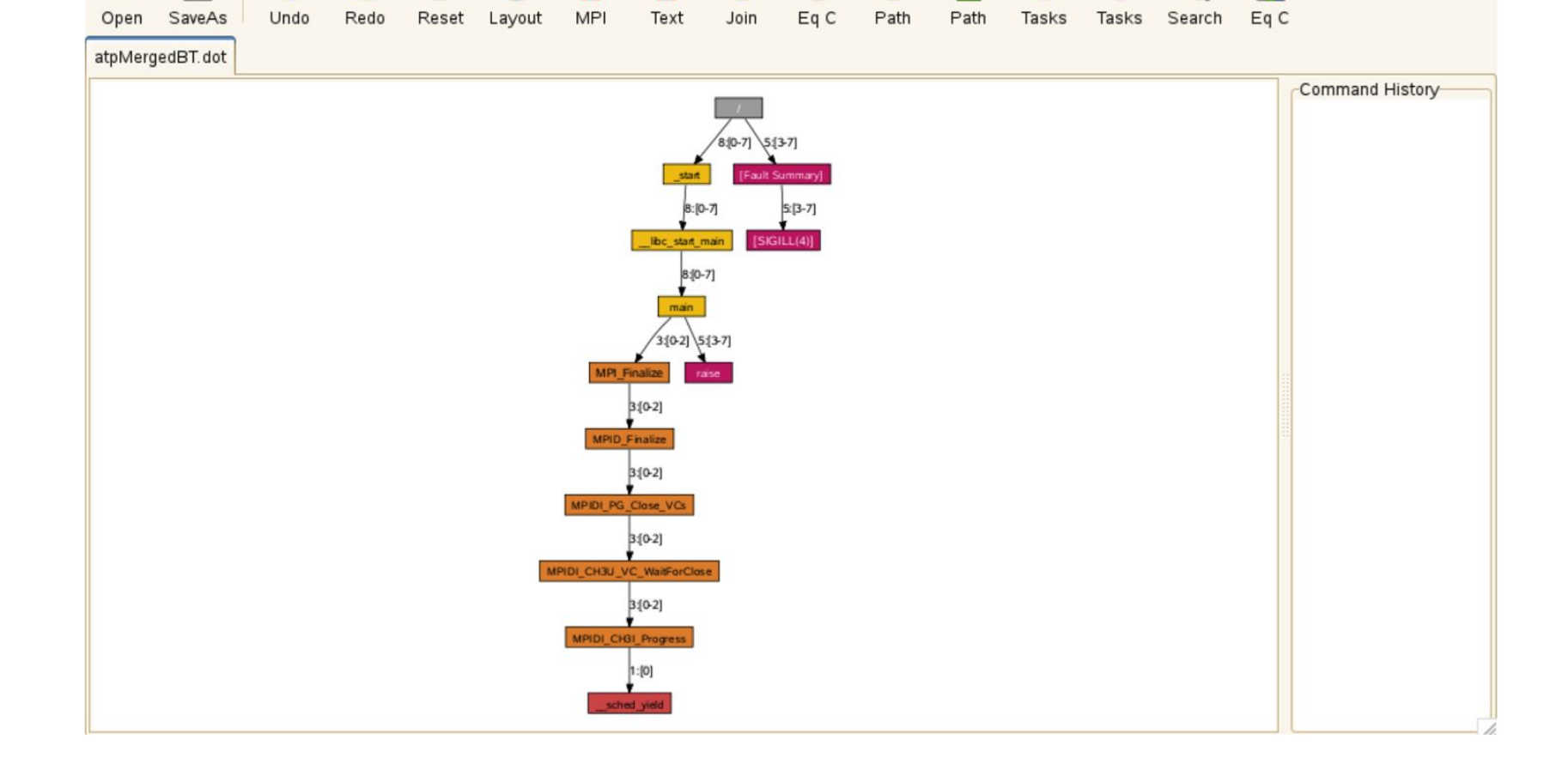

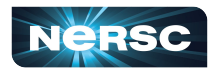

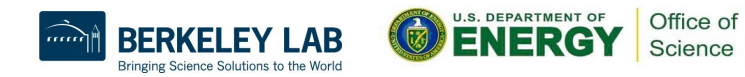

## Notes on valgrind and Ilvm-sanitizers

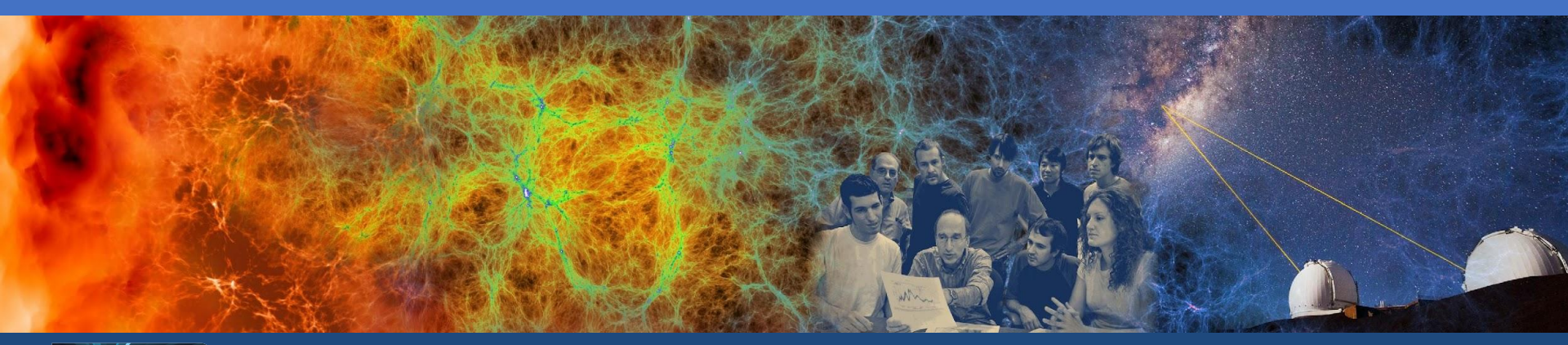

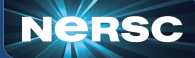

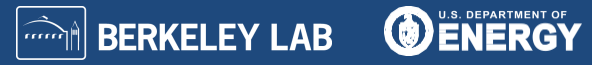

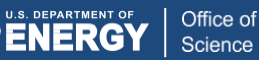

### Debugging with valgrind

- Text-based, open source software
  - https://valgrind.org/
- Uses several tools to check for program correctness at run-time using dynamic recompilation
- Tools: Memcheck, Cachegrind, Callgrind
  - o <u>https://valgrind.org/info/tools.html</u>

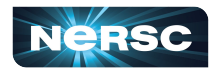

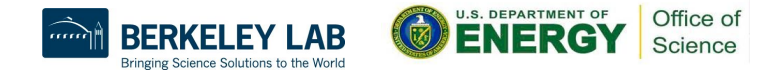

#### valgrind4hpc

- Developed by HPE
  - <u>https://cpe.ext.hpe.com/docs/debugging-tools/index.html#valgrind</u>
     <u>4hpc</u>
- Based on valgrind
- Aggregates results across all processes

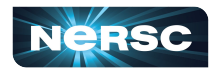

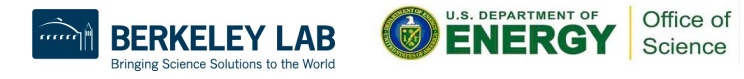

#### Using valgrind4hpc

- \$ module load cray-cti
- \$ module load valgrind4hpc
- \$ export CTI\_WLM\_IMPL=slurm
- \$ man valgrind4hpc
- \$ valgrind4hpc --help
- \$ # valgrind4hpc [options] program [args]
- \$ valgrind4hpc -n4 --launcher-args="-N2" ./program

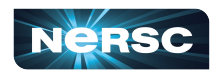

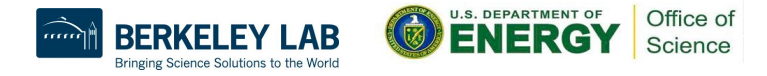

### Debugging with Ilvm-sanitizers

- Text-based, open source software
  - https://clang.llvm.org/docs/index.html
- Uses several tools to check program correctness at run-time by instrumenting the source code
- Tools: Address, Leak, Thread

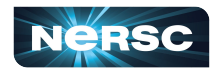

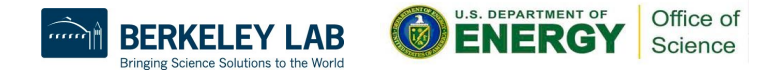

#### sanitizers4hpc

- Developed by HPE
  - <u>https://cpe.ext.hpe.com/docs/debugging-tools/index.html#sanitize</u> <u>rs4hpc</u>
- Based on Ilvm-sanitizers
- Aggregates results across all processes
- Supports CCE, GCC
- Supports CUDA with compute-sanitizer
  - <u>https://docs.nvidia.com/compute-sanitizer/ComputeSanitizer/inde</u>
     <u>x.html</u>

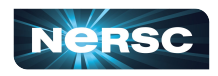

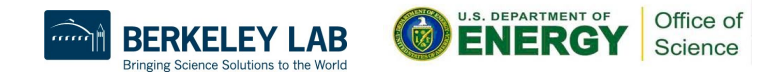

#### Using sanitizers4hpc

- \$ module load cray-cti
- \$ module load sanitizers4hpc
- \$ export CTI\_WLM\_IMPL=slurm
- \$ cc -fsanitize=address -o program program.c
- \$ sanitizers4hpc [launcher args] ./program

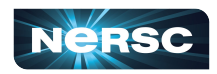

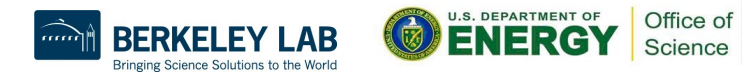

Thank You and Welcome to NERSC!

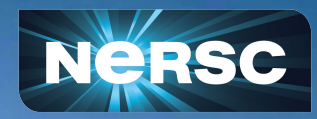